# МНОГОФУНКЦИОНАЛЬНЫЙ АУДИО – ВИДЕО ПРОИГРЫВАТЕЛЬ

С опцией компьютера и выхода в интернет.

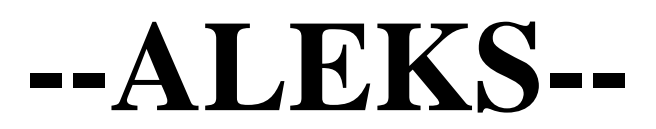

aleks -''YaplaY-3'' ®TM

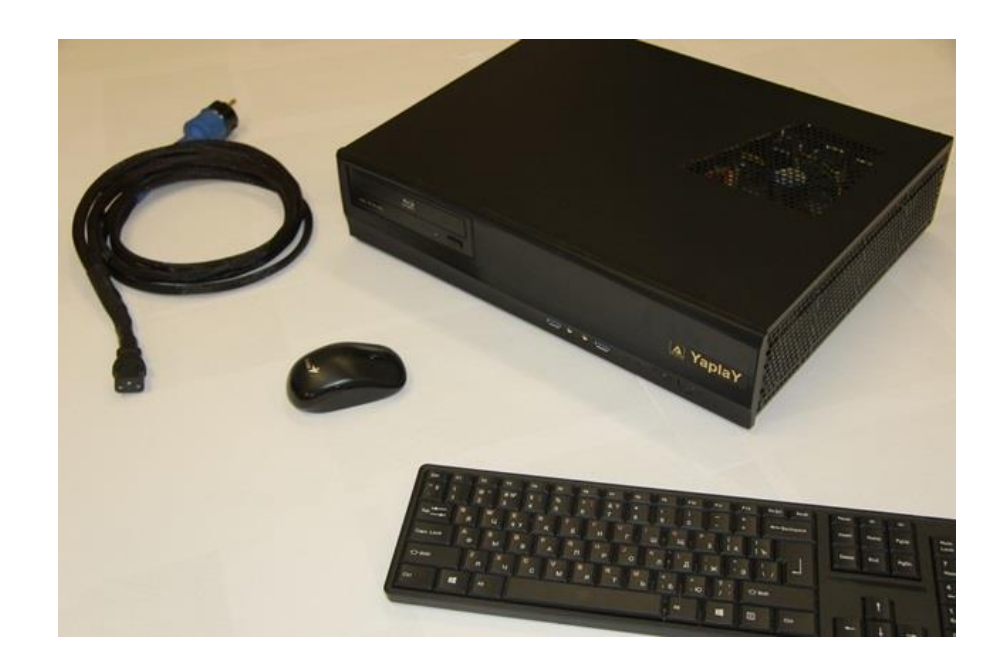

## РУКОВОДСТВО ПОЛЬЗОВАТЕЛЯ

www.aleksaudio.ru

Проигрыватель **"YaplaY -3",** это проигрыватель точно такой же функционально как все классические плееры CD / DVD и Blu Ray с аудио и видео транспортом. На нём, так же как и на всех проигрывателях можно воспроизводить в обычном режиме любой аудио или видеодиск через лоток транспорта. Так работают все проигрыватели прошлого.

#### А теперь о будущем.

"YaplaY-3" помимо привычных для всех функций плеера через лоток транспорта CD, DVD, Blu Ray, может выйти в интернет, и взять от туда и воспроизвести не пару ресурсов навязанных Вам какой либо компанией, а любую видео и аудио информацию в высочайшем качестве Hi-GH, которая есть в мировом интернете. А так же отправить информацию в любую точку мира.

Помимо многочисленных фиксированных ресурсов "YaplaY-3" аудио и видео, а их более 300 шт. Вы можете сами через браузер иметь доступ буквально ко всей аудиофильской информации аудио и видео, которая есть в интернете. Доступ к любому диску аудио. Искать сайты и воспроизводить музыку в высоком разрешении аудио 24/192 и выше. Искать любые фильмы и музыкалки видео 1920 /1080p / 2160 и даже 4К.

#### Обратите внимание, что платите вы только за пользование своего интернета и всё. За пользование многочисленными ресурсами аудио и видео платить не надо. Если только Вы сами захотите зайти на платный ресурс.

"YaplaY-3" может воспроизводить любую аудио и видеоинформацию 1920/1080р и выше через USB на передней панели с жёсткого диска или носителя, без всяких дополнительных прошивок которые рано или поздно слетают.

"YaplaY-3" имеет на своём борту помимо привычных ЦАП и выходов как у всех ; функцию записи, эквалайзер, многоканальный аудио процессор 5,1/7,1/9,2, многочисленные регулировки видео и аудио, дистанционную регулировку громкости, выход на наушники со всеми регулировками аудио АЧХ.

"YaplaY-3" может работать как высококлассная система караоке, которая работает через любой бесплатный сайт караоке в интернете. Все песни будут обработаны в качестве CD и выше. Поиск любых песен занимает не более 10-15 секунд. Обновлять и дополнять информацию не надо, так как она на всех сайтах караоке ежедневно обновляется. Есть сайты с баллами и артистами(солистами) и без них. Если интернет отключится, Вы всегда можете в обычном режиме просто вставлять диски караоке в транспорт и петь караоке.

"YaplaY-3" может зайти на любой игровой сайт как бесплатный, так и платный, на котором Вы можете играть в любые игры. Вам нужно только подключить по USB беспроводный джойстик типа как для **Xbox.** И играйте в своё удовольствие.

"YaplaY-3" может очень многое Вам предоставить, практически всё, что есть в интернете. А в нём есть любые магазины и салоны, концерты и театры, путешествия, новости, TV программы, спорт, радио, видео, аудио и т.д. и т.д. Перечислить всё не возможно. Каждый всегда найдёт с помощью "YaplaY-3" самое интересное, для себя любимого.

Обратите внимание, что всем выше перечисленным, Вы можете управлять сидя в своём комфортном диване или кресле.

Множество данных возможностей и функций как у "YaplaY-3", у проигрывателей аудио и видео присутствующие на международном рынке пока нет.

#### Цифровой проигрыватель-ЦАП аудио и видео. "YaplaY-3"

Это HI-GH и High End компонент который охватывает и воспроизводит из интернета информацию аудио и видео для Вашего досуга. А также воспроизводит с любого цифрового носителя, в самом высочайшем качестве.

#### Возможности проигрывателя.

- 1) Высококлассный СD транспорт проигрыватель.
- 2) Высококлассный ЦАП (DAC) АЦП
- 3) Высококлассный DVD / Blu-Ray плеер.
- 4) Даёт подключение интернета напрямую к ламповому усилителю!
- 5) Высококлассный АМ/FM тюнер принимающий все станции мира!
- 6) Высококлассная цифровая накопительная система.
- 7) Дистанционное ВКЛ. и ВЫКЛ. громкости!
- 8) Дистанционное управление плавной громкости (больше / меньше)!
- 9) Полное дистанционное управление с планшета одним пальцем!!!
- 10) Планшет 10" дюймов в комплекте самой последней версии, и 4 ядра!
- 11) Вам больше не нужны пульты управления как компоненты!!!
- 12 Лёгкое пользование интернетом для всех, а также детей, бабушек и дедушек!
- 13) Дистанционное управление интернетом на большом экране TV.
- 14) Воспроизведен. существующих цифр. Носит. аудио в качестве Hi-GH и High End!
- 15) Воспроизведение кодеков фото.
- 16) Воспроизведение любых игр из интернета!
- 17) Воспроизведение любого материала КАРАОКЕ.
- 18) Воспроизведение мировых книг, любого жанра.
- 19) Имеет свой пишущий транспорт MP3 / CD / DVD / Blu-Ray и другие.
- 20) Вы можете отказаться от цифровых дисков, оставьте их для коллекции.
- 21) Вы можете создавать свои любимые сборники аудио для своей коллекции!
- 22) Вам больше не нужен любой цифровой проигрыватель как компонент.

Простая пошаговая инструкция пользования проигрывателем.

## Подключение цифрового проигрывателя:

- 1) Если Вы хотите управлять проигрывателем с планшета или смартфона у Вас должен работать Wi Fi с хорошим уровнем сигнала более 50%. (Установите роутер, и из него подключите интернет кабель к YaplaY)
- 2) Если у Вас нет Wi Fi свяжитесь с вашим интернет провайдером для его установки.
- 3) Если Вы будите управлять проигрывателем с помощью мышки, Bam WiFi не нужен.
- 4) Скорость интернет соединения должна быть не менее35 Мбит/с. или 100Мбит/с.
- 5) Чем больше скорость, тем лучше работа проигрывателя.
- 6) Подключите цифровой проигрыватель aleks-"YaplaY" в сеть 220 вольт силовым кабелем, идущим в комплекте.
- 7) Подсоедините интернет кабель(изернет) к входному гнезду сети интернета на задней панели проигрывателя **aleks-''YaplaY''.**
- 8) Соедините HDMI выход от цифрового проигрывателя к входу HDMI вашего телевизора (монитора) или проектора кабелем HDMI.
- 9) Или подключите к Вашему ресиверу HDMI кабель и потом к телевизору (монитору) или проектору из ресивера.
- Подсоедините межблочным кабелем RCA идущим в комплекте цифровой проигрыватель к Вашему усилителю мощности, или полному усилителю СТЕРЕО с Вашей высококлассной акустикой.
- 11) В цифровом проигрывателе предусмотрен высококлассный цифровой оптический разъём для подключения к ЦАПу.
- 12) После подключения всех кабелей нажмите на передней панели aleks-"YaplaY" проигрывателя с правой стороны крайнею кнопку ВКЛ. Загорится синий индикатор. На экране Вашего телевизора-монитора появится заставка главного меню с главными надписями (меню) ПОГОДА / ФОТО / ВИДЕО / МУЗЫКА / фИЛЬМЫ / ВОСПРОИЗВЕДЕНИЕ ДИСКА / СИСТЕМА.

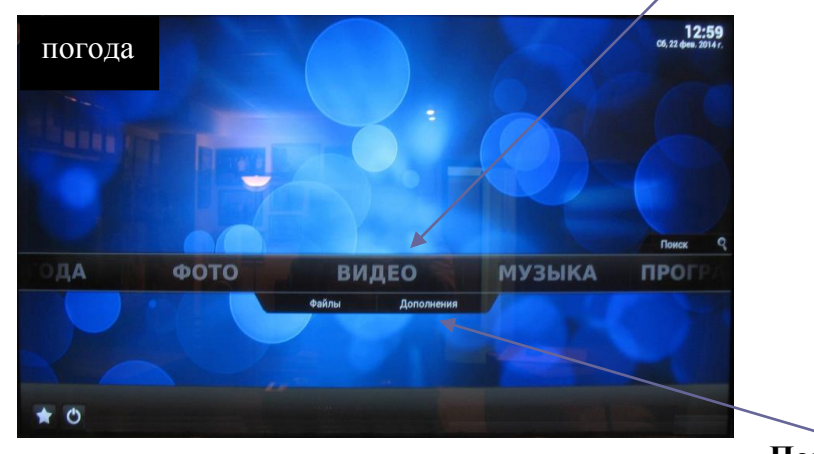

Подменю

13) Под главными надписями меню будут указаны надписи подменю; в меню фото – подменю дополнения, в меню видео - подменю файлы и дополнения, в меню музыка – подменю исполнители / альбомы / песни /файлы / медиатека / дополнения, в меню воспроизвести диск – подменю открыть / закрыть.

- 14) Управление по меню производится влево или вправо стрелочкой которая управляется мышкой, или с клавиатуры с тачскрином, или планшета-пульта.
- 15) Дополнительный вызов меню производится шевелением мышки или управлением с помощью пульта-планшета.
- 16) Если Вы управляете мышкой (стрелкой) и стрелка исчезла, подвигайте мышку для её появления на экране.
- 17) Если экран Вашего телевизора начинает затухать пошевелите мышкой.
- 18) Если Вы управляете мышкой то левая клавиша делает клик(да) а правая клавиша делает функцию назад (возврат или нет). Тоже самое на клавиатуре с тачскрином.
- 19) В главном меню выберете пункт стрелочкой, который Вам нравится клик мышки (левая клавиша) или тачскрином пальцем один раз.

#### Выключение цифрового проигрывателя:

1) Если Вы хотите выключить проигрыватель - систему, нажмите(клик) кружочек в нижнем левом окне главного меню.

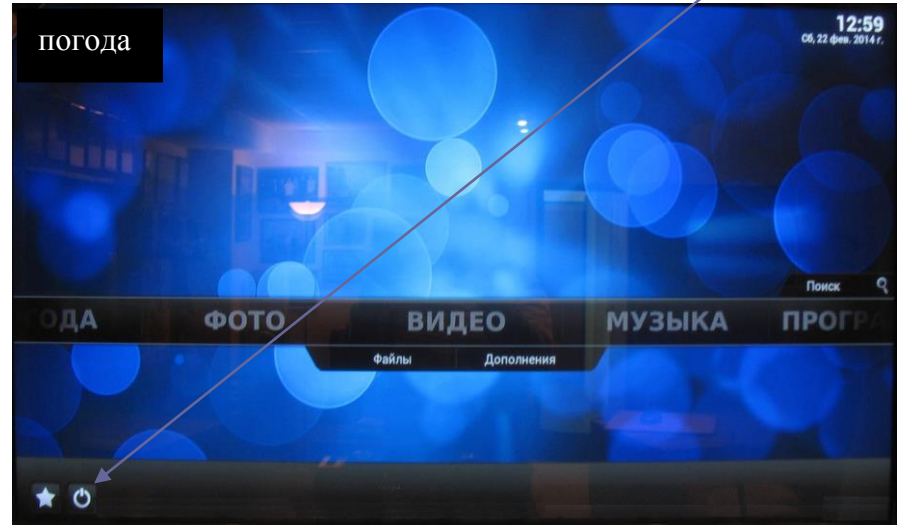

2) Появится заставка, в которой надо выбрать окно "**выключить систему**". Стрелочкой кликаем на неё и ждём 10- 30 сек. Проигрыватель выключится.

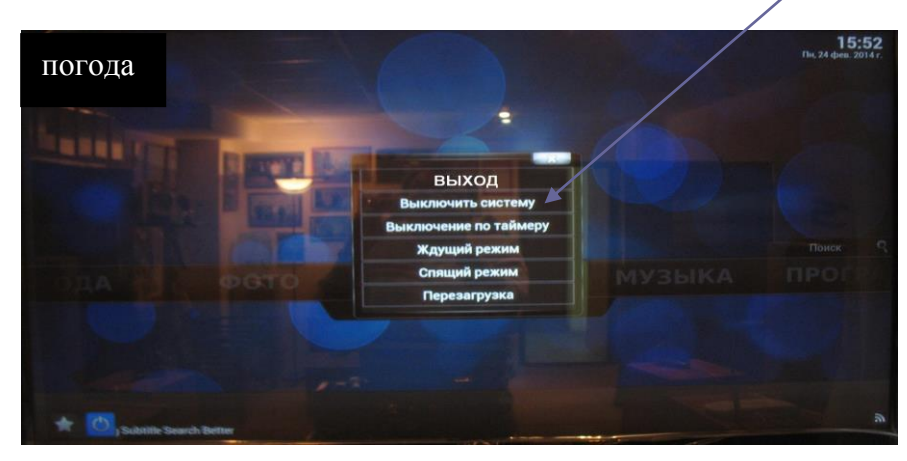

# ПРОСМОТР ВИДЕО ДИСКОВ DVD / Blu Ray

1) Включите проигрыватель. На экране появится чёрная заставка с белыми строками в верху экрана.

| nux Mint 17,3 Cinnemon 64-bit, 3<br>ndows Boot Neneger (He /dev/sdej<br>stem setup | 1.13.0-24-generic (/dev/ada2) recovery mode<br>) |
|------------------------------------------------------------------------------------|--------------------------------------------------|
|                                                                                    |                                                  |
|                                                                                    |                                                  |
|                                                                                    |                                                  |
|                                                                                    |                                                  |
|                                                                                    |                                                  |
|                                                                                    |                                                  |
| Используйте клавиши t и L das pe                                                   |                                                  |

2) В течении 5 секунд с помощью клавиатуры выберете строку

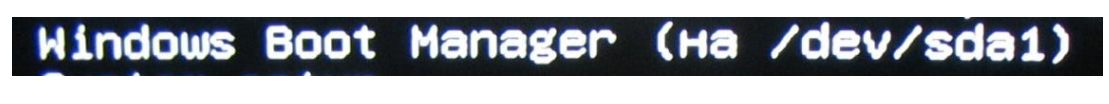

И нажмите Enter.

3) На экране появится загрузка windows и откроется экран с заставкой.

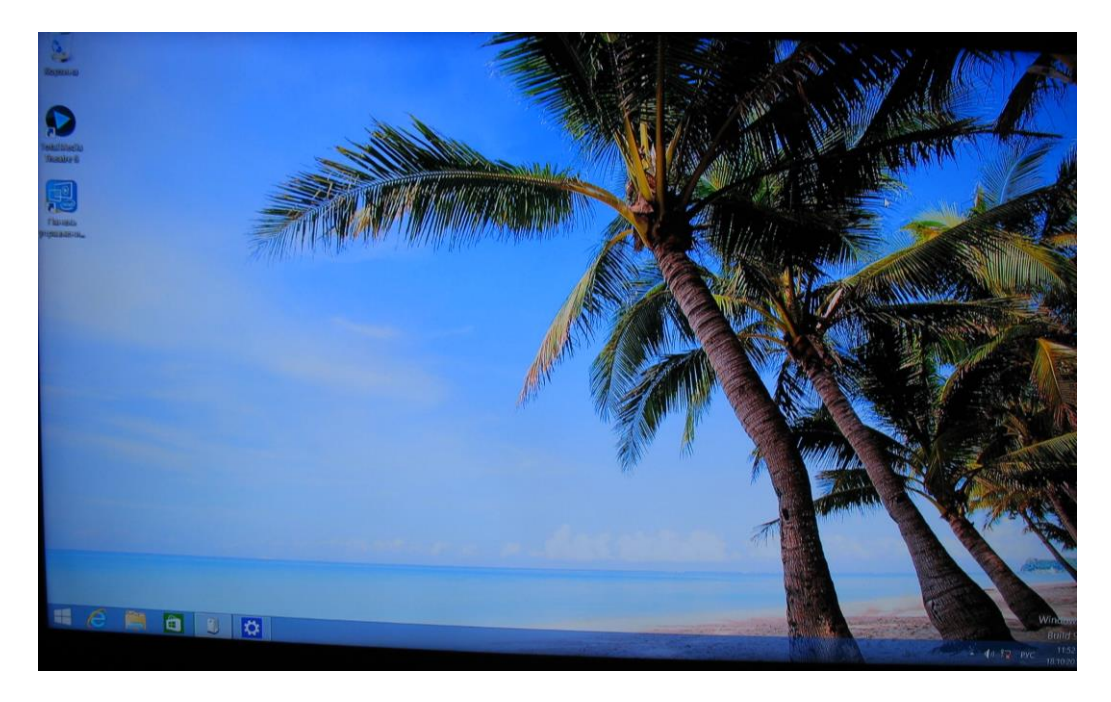

Данная программа является наилучшим обработчиком цифровых носителей и имеет наивысшее качество воспроизведения фильмов чем у наших конкурентов.

- Registre

  Received
  Received
  Received
  Received
  Received
  Received
  Received
  Received
  Received
  Received
  Received
  Received
  Received
  Received
  Received
  Received
  Received
  Received
  Received
  Received
  Received
  Received
  Received
  Received
  Received
  Received
  Received
  Received
  Received
  Received
  Received
  Received
  Received
  Received
  Received
  Received
  Received
  Received
  Received
  Received
  Received
  Received
  Received
  Received
  Received
  Received
  Received
  Received
  Received
  Received
  Received
  Received
  Received
  Received
  Received
  Received
  Received
  Received
  Received
  Received
  Received
  Received
  Received
  Received
  Received
  Received
  Received
  Received
  Received
  Received
  Received
  Received
  Received
  Received
  Received
  Received
  Received
  Received
  Received
  Received
  Received
  Received
  Received
  Received
  Received
  Received
  Received
  Received
  Received
  Received
  Received
  Received
  Received
  Received
  Received
  Received
  Received
  Received
  Received
  Received
  Received
  Received
  Received
  Received
  Received
  Received
  Received
  Received
  Received
  Received
  Received
  Received
  Received
  Received
  Received
  Received
  Received
  Received
  Received
  Received
  Received
  Received
  Received
  Received
  Received
  Rec
- 4) Выберите кликом плеер.

5) Откроется Заставка проигрывателя со всеми функциями управления на экране.

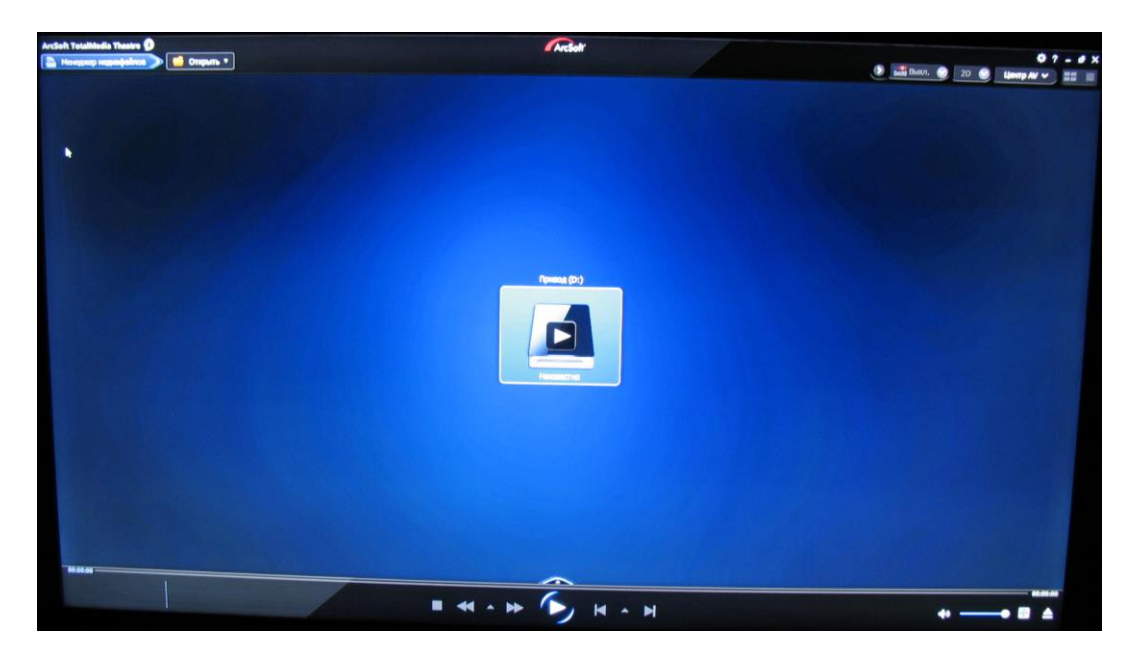

Управляйте плеером и смотрите фильмы, музыкалки и т.д..

Данный плеер читает любые диски автоматически Проигрыватель имеет множество настроек по качеству видео и форматам 2D и 3D. Смотрите все возможности в меню плеера. Выключение проигрывателя происходит как обычное завершение работы программы windows на любом планшете.

YAPLAY может использоваться и в системе -Microsoft windows. Для этого нужно выключить проигрыватель и снова включить. При включении и загрузки проигрывателя на чёрном экране в левом углу с верху появятся белые строчки. Перейдите с помощью стрелки вниз на клавиатуре на 3-ю строку и нажмите "ENTER". Активируется система windows. Выберите плеер для воспроизведения дисков. Вставьте диск и смотрите и слушайте. В плеере есть все настройки.

Для постоянного пользования системой windows, зарегистрируйтесь в данной компании.

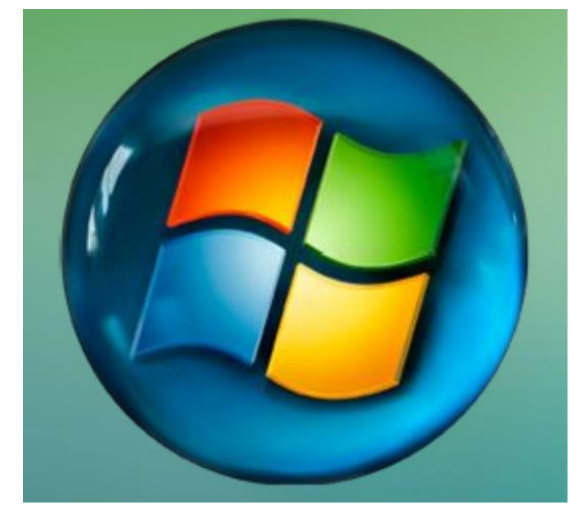

Microsoft

## Выключение цифрового проигрывателя:

1) Цифровой проигрыватель должен находиться в главном меню.

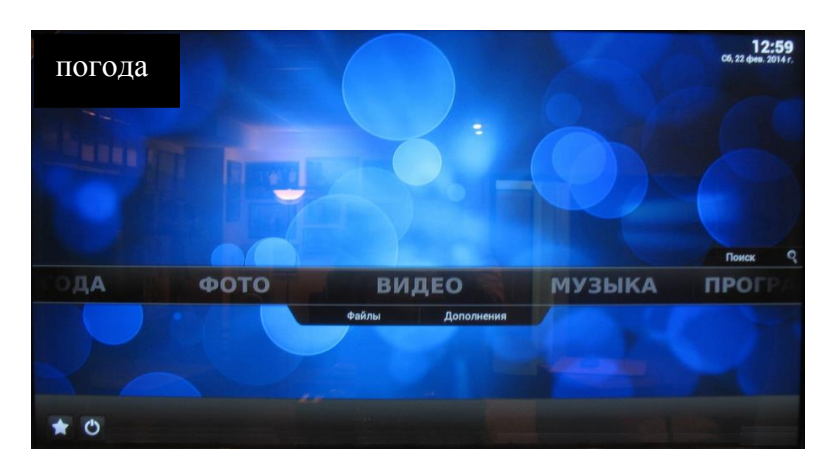

 Нажимаем (кликаем) стрелкой на кружочек в нижнем левом углу экрана главного меню.

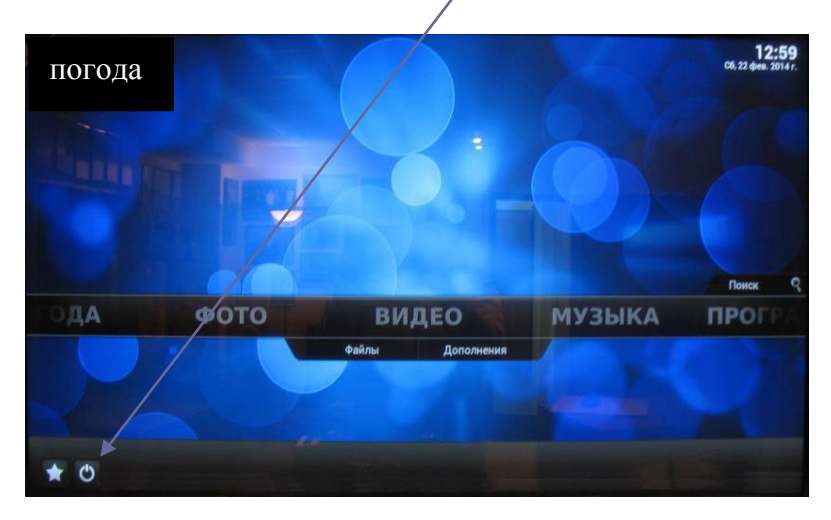

3) На экране главного меню появиться заставка в которой надо выбрать раздел "выключить систему".

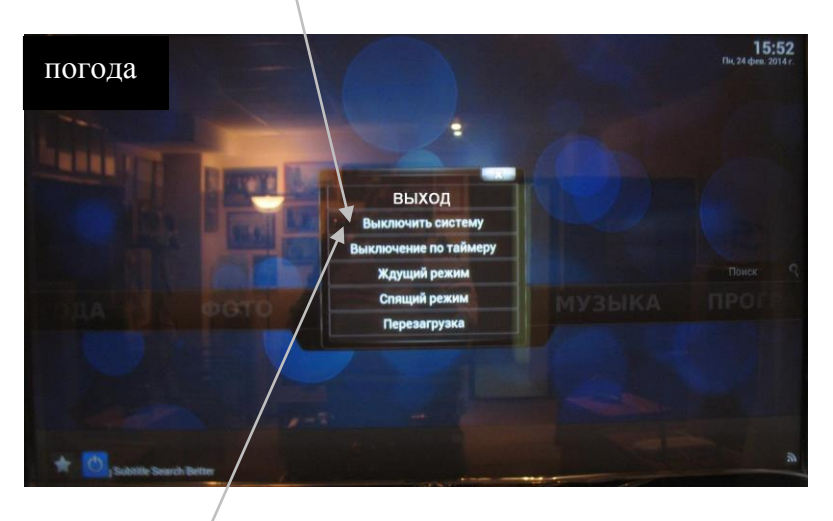

4) Нажимаем кликаем "выключить систему". Через 5 секунд проигрыватель выключиться.

# Переход в режим компа. Настройка входов цифра / аналог.

1) Заходим в основное меню на экране. Кликаем кружочек в нижнем углу.

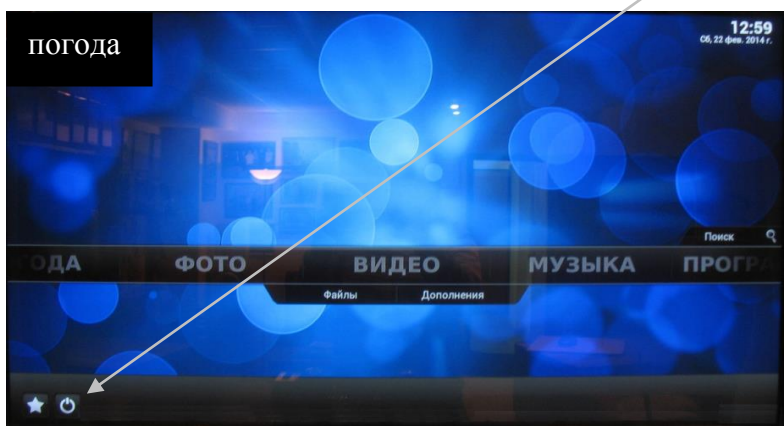

2) Появиться меню на котором выбираем стрелочкой ВЫХОД и кликаем.

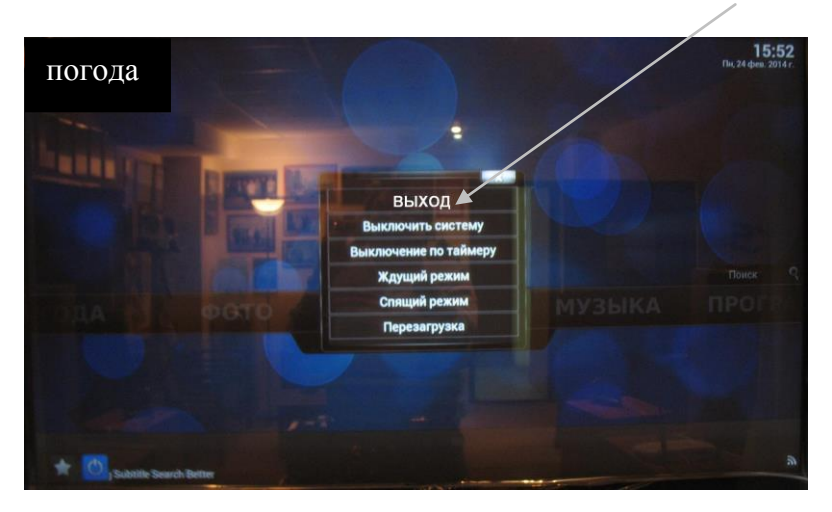

 Появиться меню экрана с символами в нижнем правом углу. Выбираем символ динамик (регулировка громкости и входов).

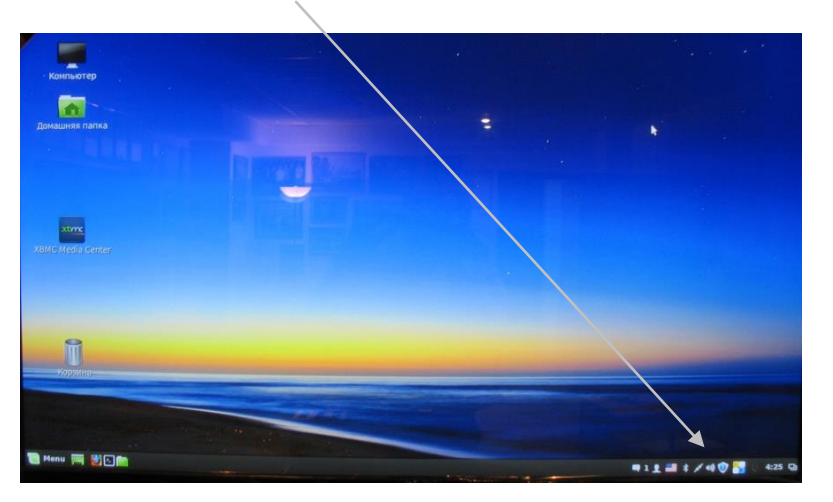

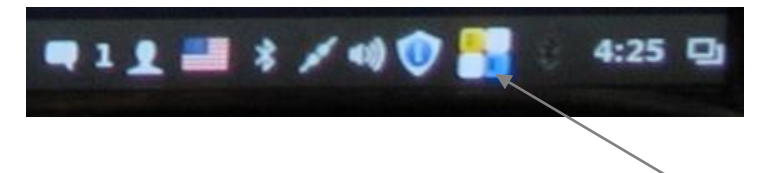

Выбираем символ динамик (регулировка громкости и входов).

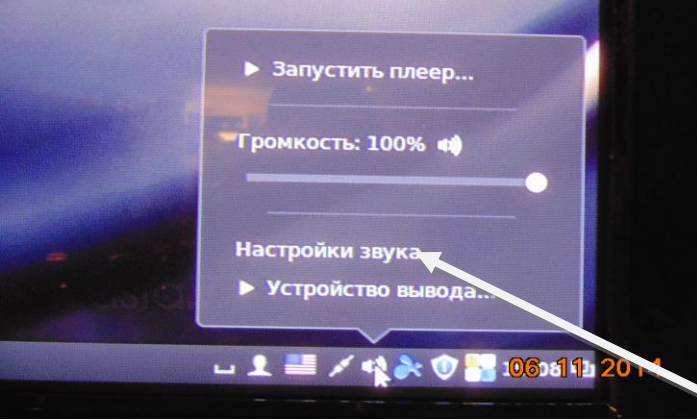

Выбираем пункт настройка звука и кликаем стрелочкой.

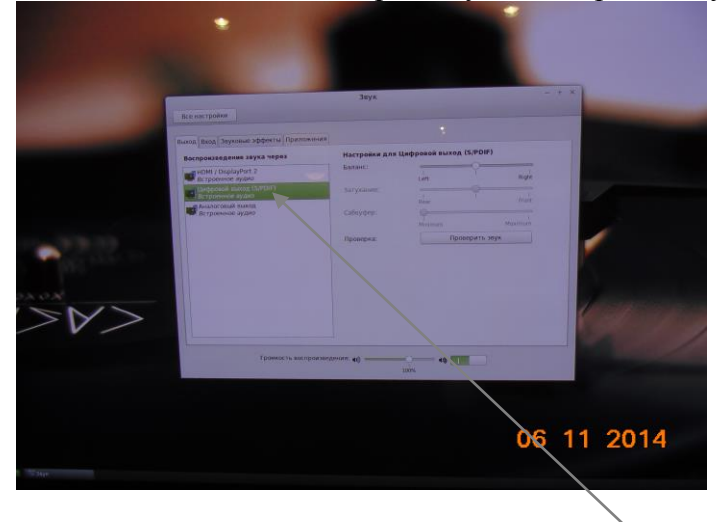

Появиться окно с пунктами настроек аналоговых и цифровых входов.

Выберите нужный Вам вход. После выбора закройте окно нажав на крестик в верхнем углу данного окна. Появится окно меню. Нажмите(кликните) на кубик KODI. Появится основное меню.

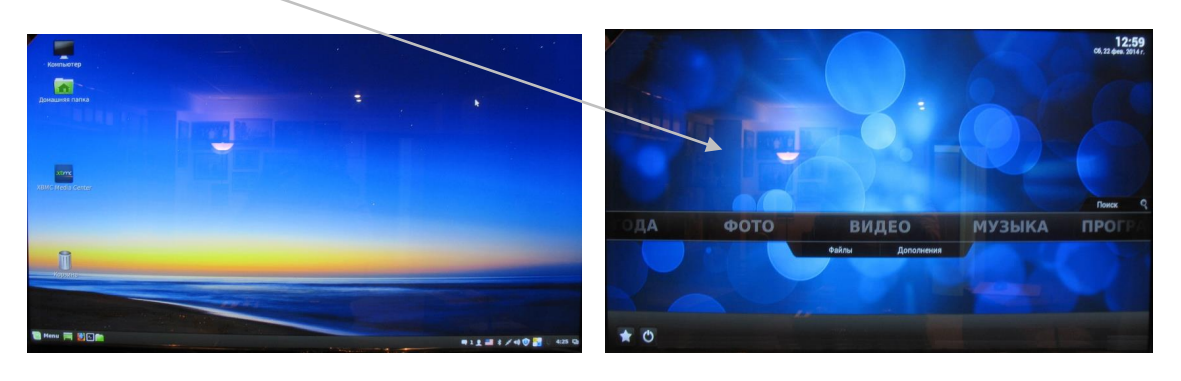

## Прослушивание аудио СD дисков

- 1) Открыть лоток транспорта, установить диск СD.
- На главном меню экрана появиться воспроизвести диск. Указателем (стрелочка) нажимаем (кликаем) на воспроизвести диск. Или на планшете центральный кружочек в середине стрелок как показано ниже.

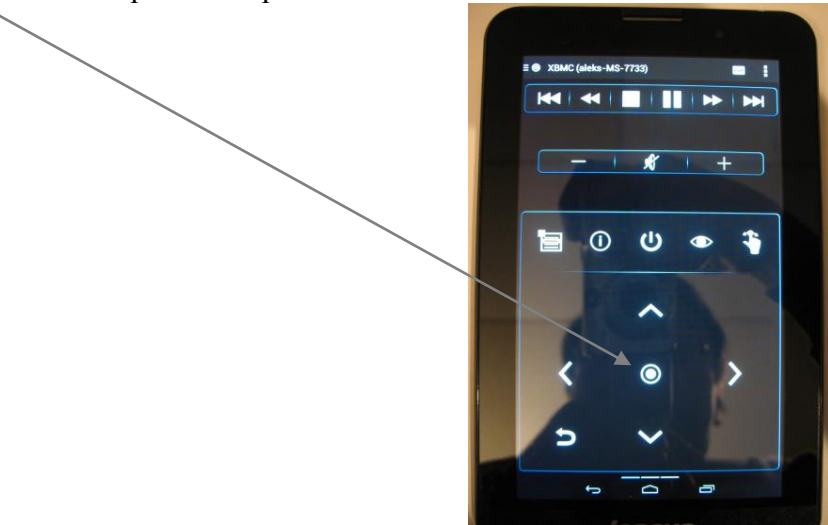

3) На экране телевизора (монитора) появляется заставка плеера.

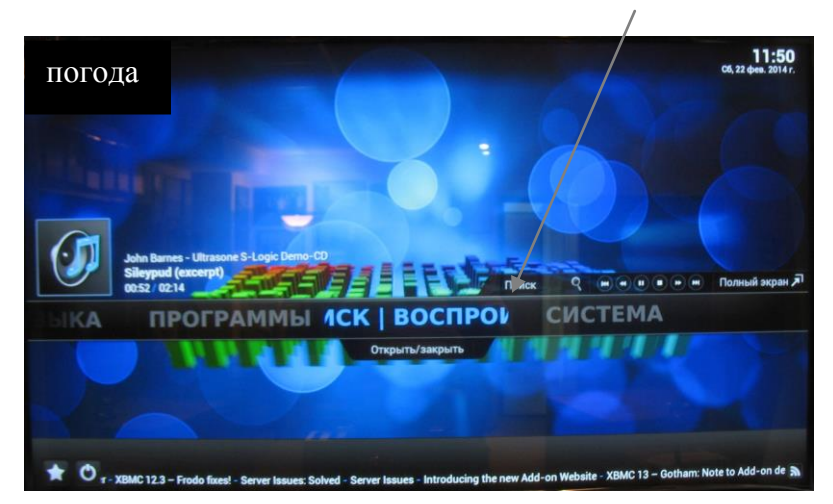

4) Если Вы управляете планшетом, то на нём есть все кнопки для управления плеером CD. На планшете нажмите (кликнете) на значок "глазик".

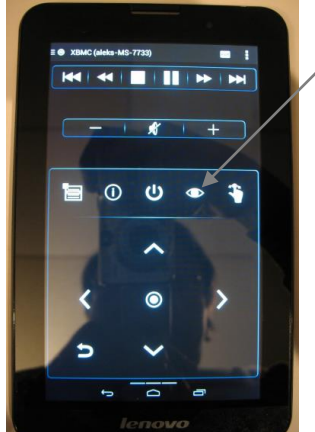

5) Появиться основная заставка плеера CD.

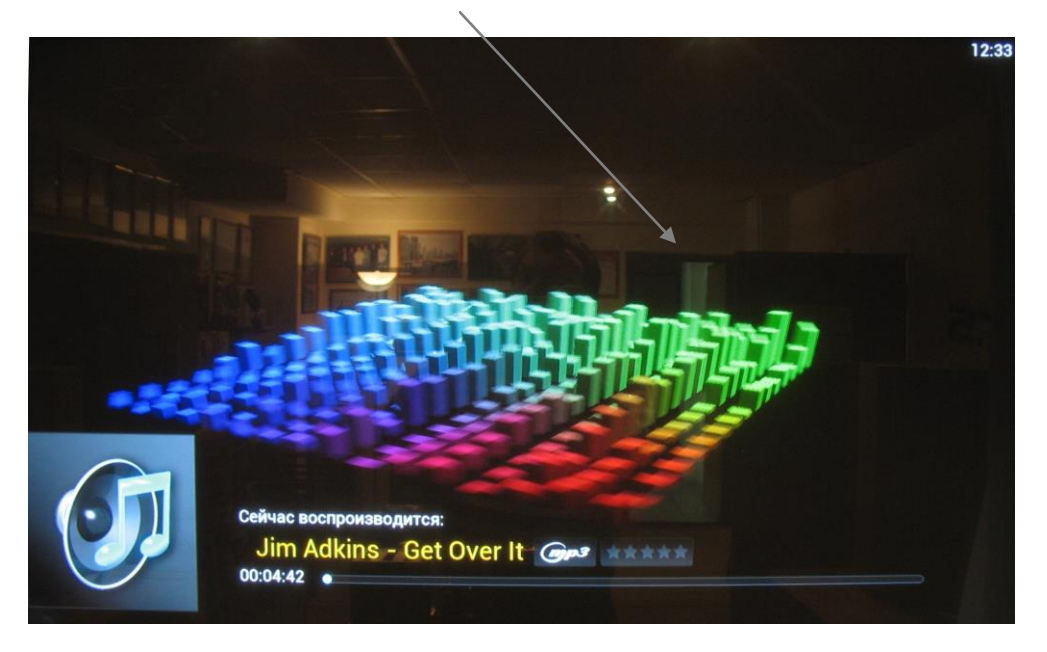

6) Нажимая стрелочку вверх, Вы улучшаете качество звучания, что будет отражаться в виде полных звёздочек на экране заставки плеера.

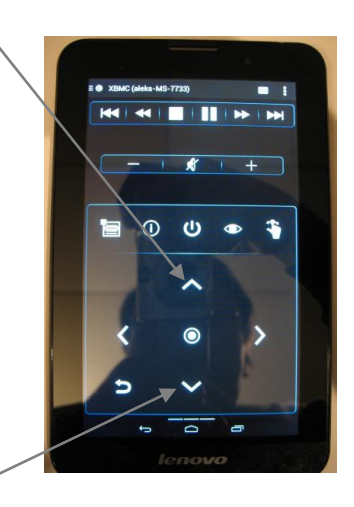

- 7) Нажимая стрелочку в низ, Вы возвращаетесь в исходное положение звучания, что будет отражаться в виде пустых звёздочек на экране заставки плеера.
- 8) Нажимая данную стрелку при проигрывании диска, Вы можете посмотреть

поток данных формата записи трека.

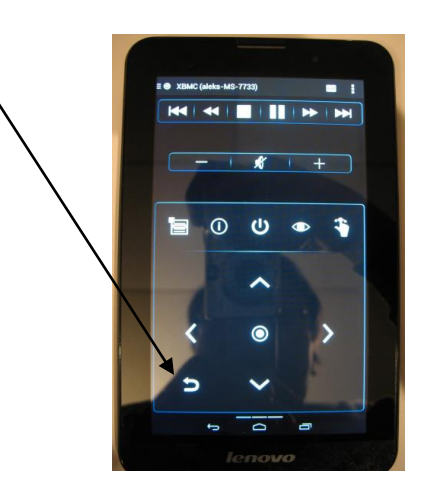

9) Нажав снова на значок "глазик", Вы вернётесь на заставку плеера.

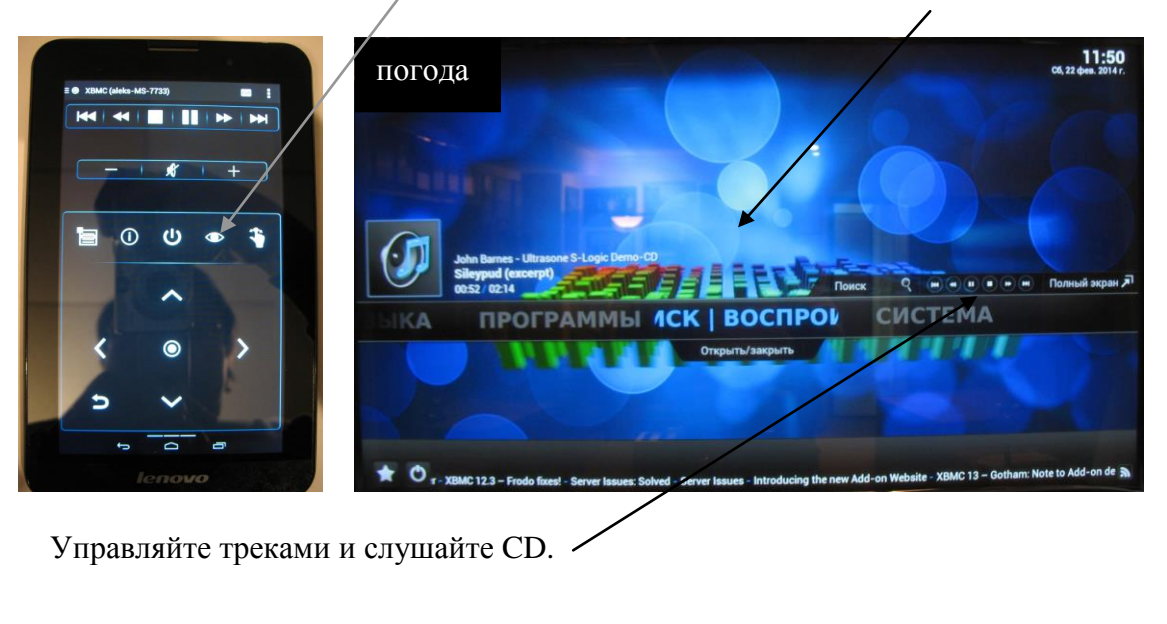

10) Управляйте треками и слушайте CD.

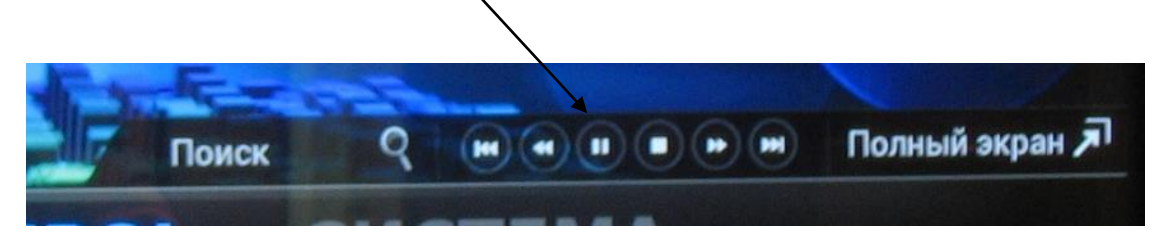

11) Если на экране появилась чужая заставка, которая спрашивает, что Вам делать, нажмите отменить, и она исчезнет с экрана.

# Просмотр видео с диска DVD / Blu-Ray в основном меню проигрывателя.

#### 1- Вариант (В данном режиме не все диски читаются)

- 1) Открыть лоток транспорта установить диск DVD или Blu-Ray.
- 2) В главном меню нажать воспроизвести, диск.
- 3) Смотрим видео.

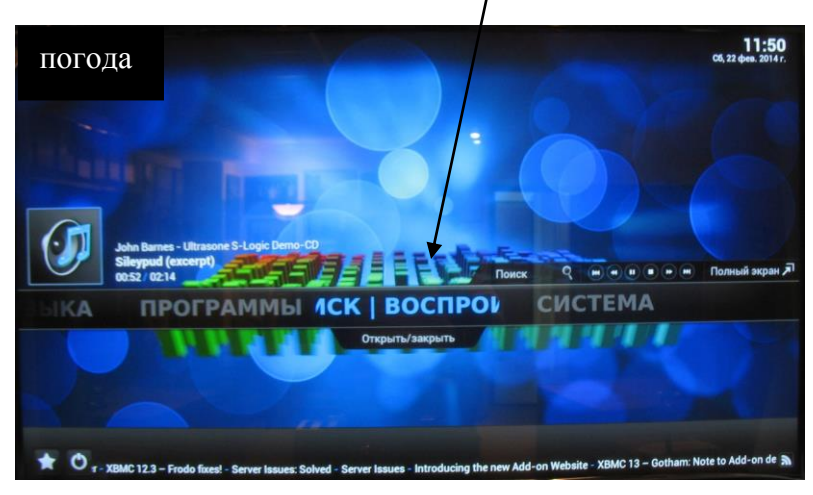

#### 2- Вариант если диск не корректно записан или имеет другой регион

- 1) Открыть лоток транспорта установить диск DVD или Blu-Ray.
- 2) Появиться окно с названием диска

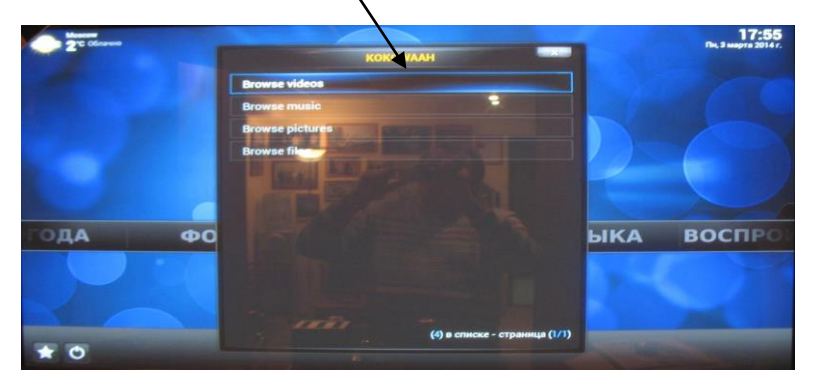

3) Войти в "Brawse videos"

| 2°C Odrawe | кокошаан                      |                | <b>17:55</b><br>Пк. 3 марта 2014 г. |
|------------|-------------------------------|----------------|-------------------------------------|
|            | Browse videos                 |                |                                     |
|            | Browse music                  | 1.00           |                                     |
|            | Browse pictures               |                |                                     |
|            | Browse file                   |                |                                     |
|            |                               | -              |                                     |
| Carl C     |                               | and the second | A                                   |
| ГОДА ФО    |                               | ыка            | воспро                              |
|            |                               |                |                                     |
|            |                               | 1.0            |                                     |
|            | 1101                          | 1              | 100. 10                             |
| * 0        | (4) в списке - страница (1/1) | -              |                                     |

4) Появиться структура диска заходим в "BDMV" делаем клик (кликаем)

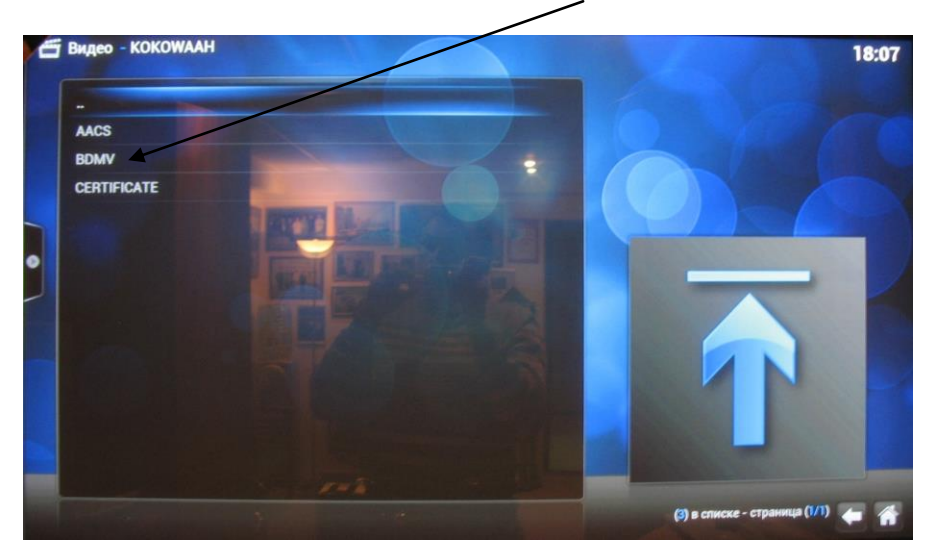

5) Далее заходим в "index.bdmv" делаем клик (кликаем)

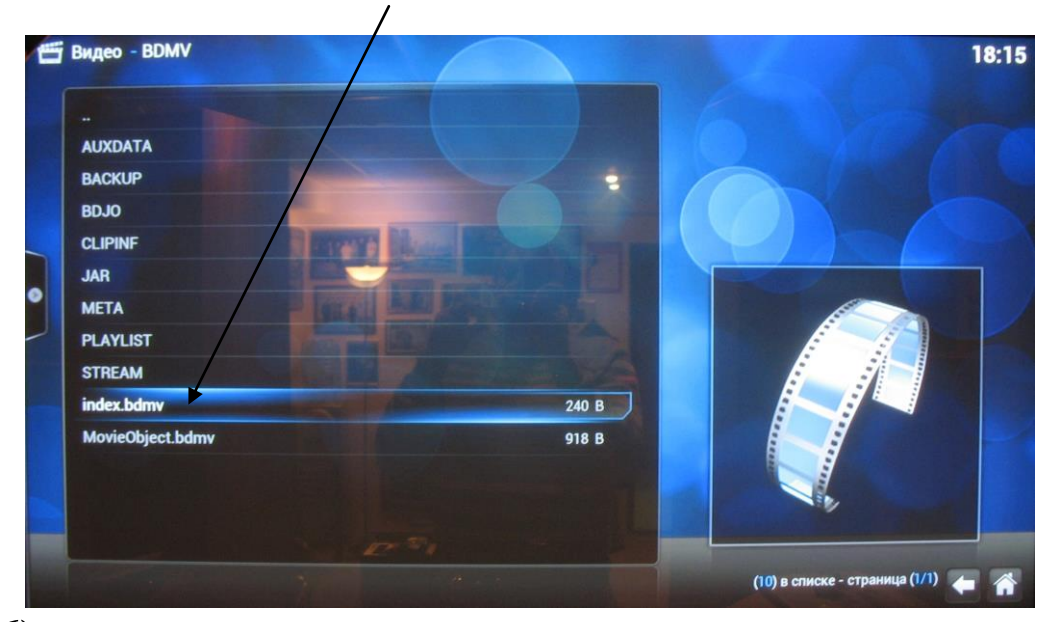

**б)** Далее выбрать любой **тайл**, и делаем клик (кликаем).

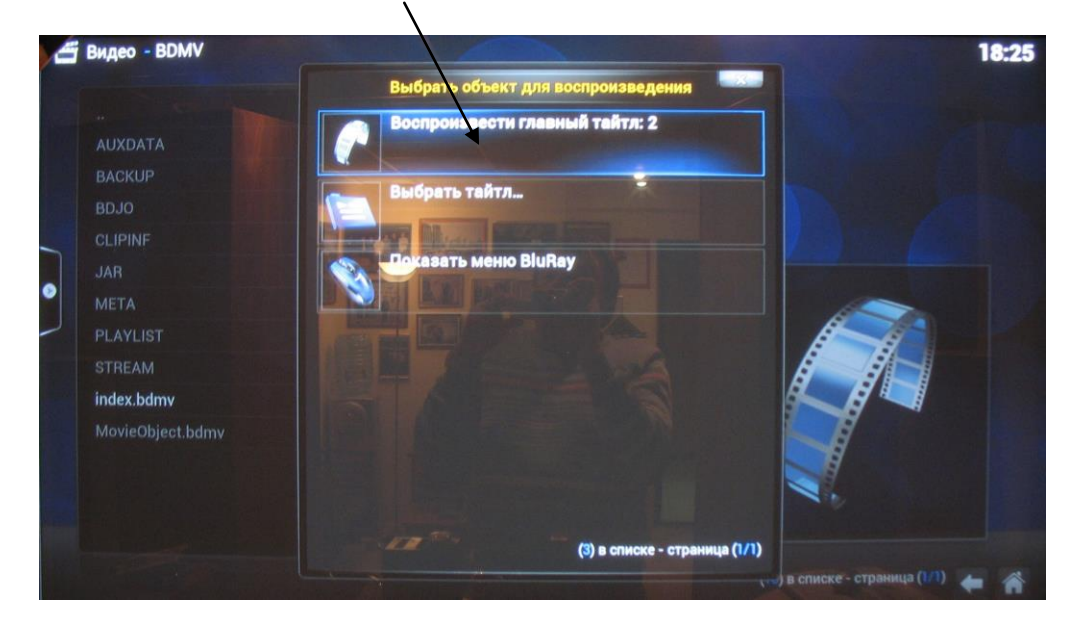

- 7) Смотрим воспроизведение диска. Смотрим кино и т.д.
- 8) Если диск уже был вставлен в лоток или был сделан стоп, то воспроизведение делать через главное меню "**ВИДЕО**", далее в подменю "**файлы**", далее как было указано выше.

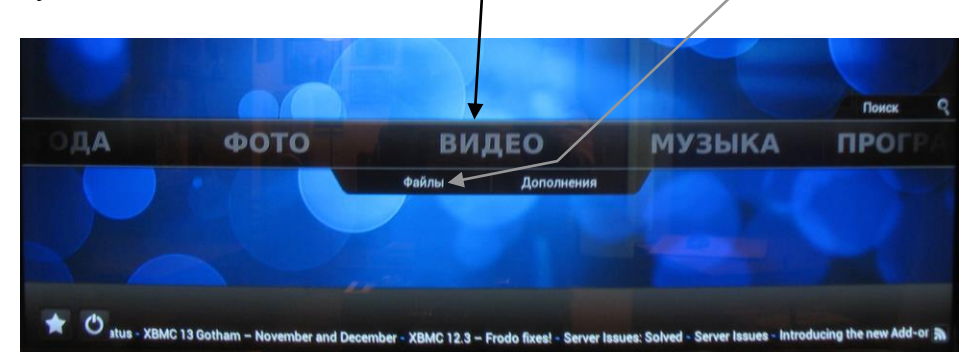

## Просмотр видео фильмов из интернета

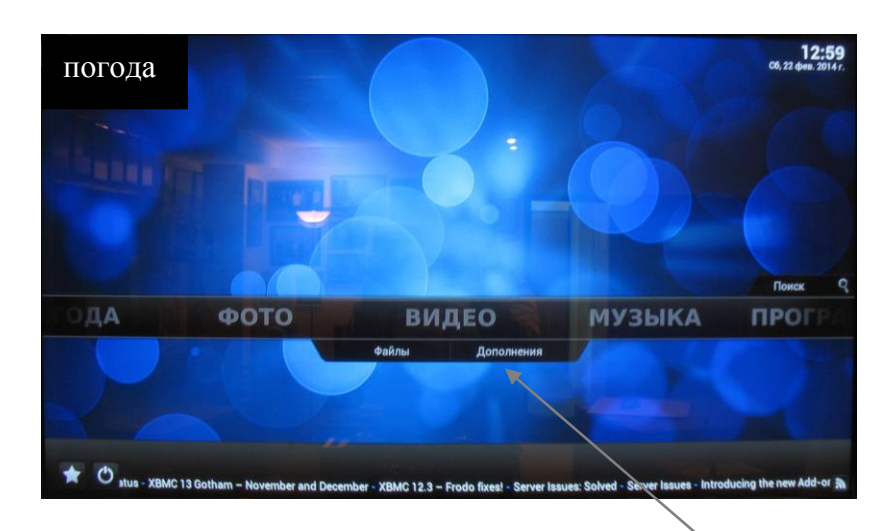

1) Входим в главное меню и выбираем подменю дополнения кликаем левой клавишей мышки.

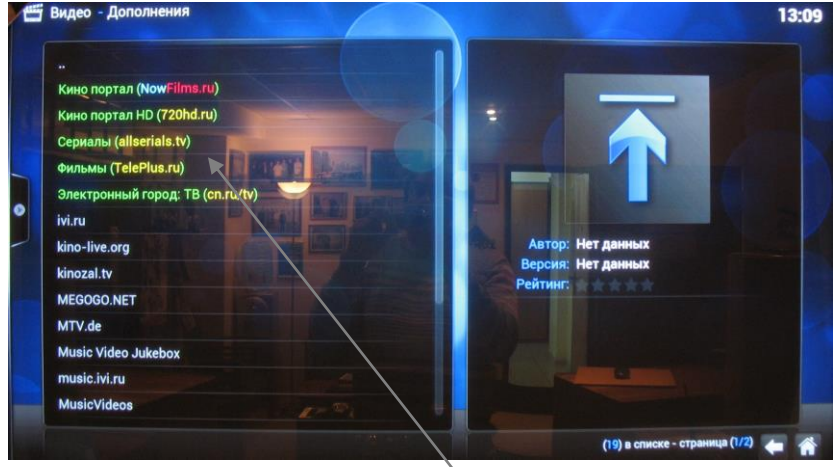

- 2) Появляется меню в котором Вы можете выбирать любые фильмы в качестве DVD и HD.
- 3) Кликайте левой клавишей мышки и смотрите фильмы.
- 4) Меню видеоплеера вызывается любым движением мышки.

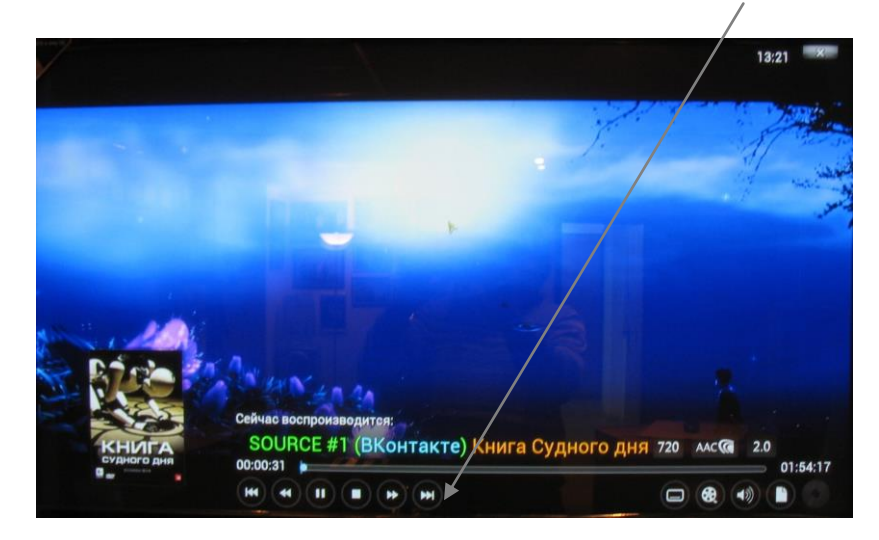

## Прослушивание аудио из интернета

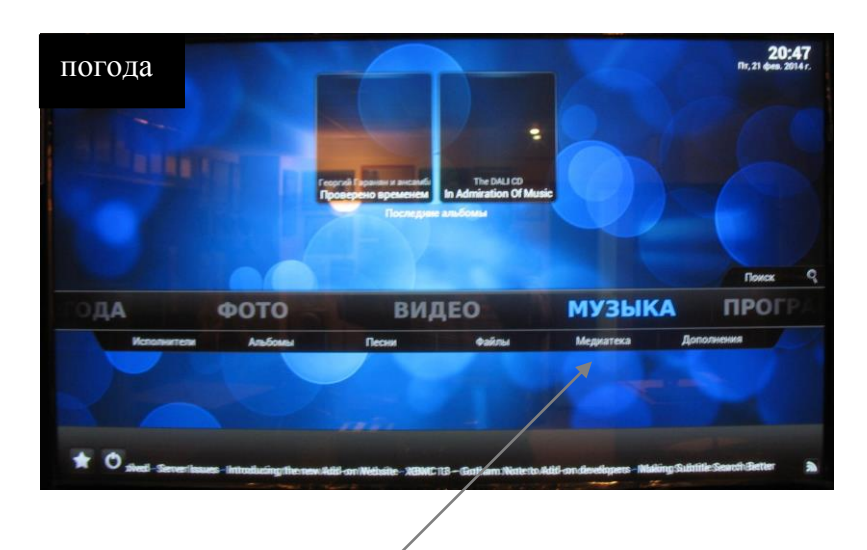

- 1) В главном меню выбираем музыка
- 2) В подменю выбираем "файлы" или "дополнения".
- 3) Заходим в подменю и выбираем любую программу радио, заходим в радио и слушаем музыку. В подпункте "дополнения" не открывать подпункт "ЕЩЁ" во избежание заражения системы вирусом!
- 4) Управление производится или мышкой или на планшете значками управления плеером.
- 5) Подпункт "ЕЩЁ" не открывать!!!, во избежание не корректной работы цифрового проигрывателя.
- 6) При затухании экрана поводите мышкой, или на планшете нажать в центр стрелок на кружок, и экран будет светиться ярко.

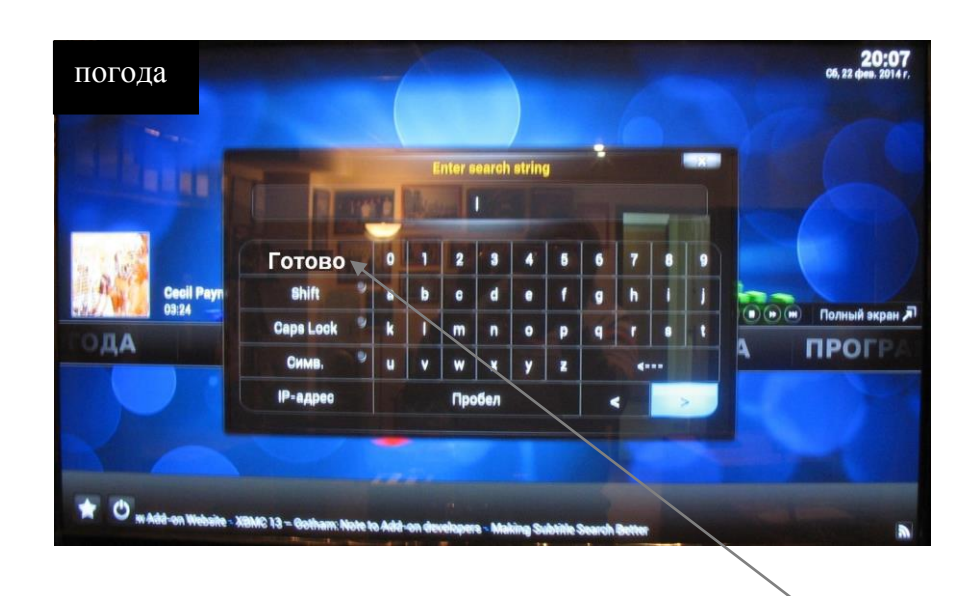

ЕСЛИ ВЫ ПОПАЛИ НА ТАКУЮ СТРАНИЦУ, УЙТИ ИЗ НЕЁ МОЖНО ТОЛЬКО НАЖАВ ПУНКТ - **"ГОТОВО**"

#### Выход проигрывателя в интернет.

1) В главном меню выбираем в левом нижнем углу экрана кружочек и кликаем на него (на планшете этот кружочек обозначен также), находим **кружочек** и кликаем на него. Появится заставка, показанная ниже.

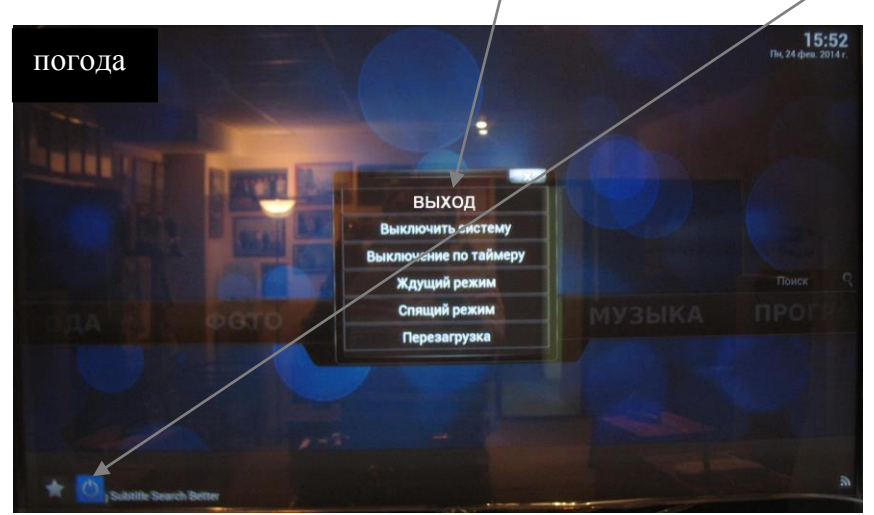

2) Кликаем на **"выход".** Появится экран компьютера с заставкой следующего вида:

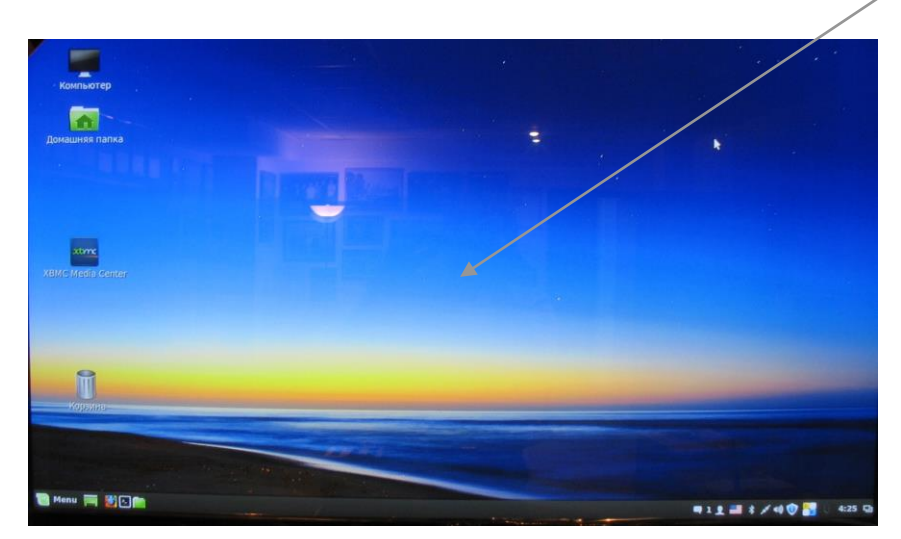

3) Выбираем Веб-браузер фаерфокс (оранжевую планету) и кликаем на неё.

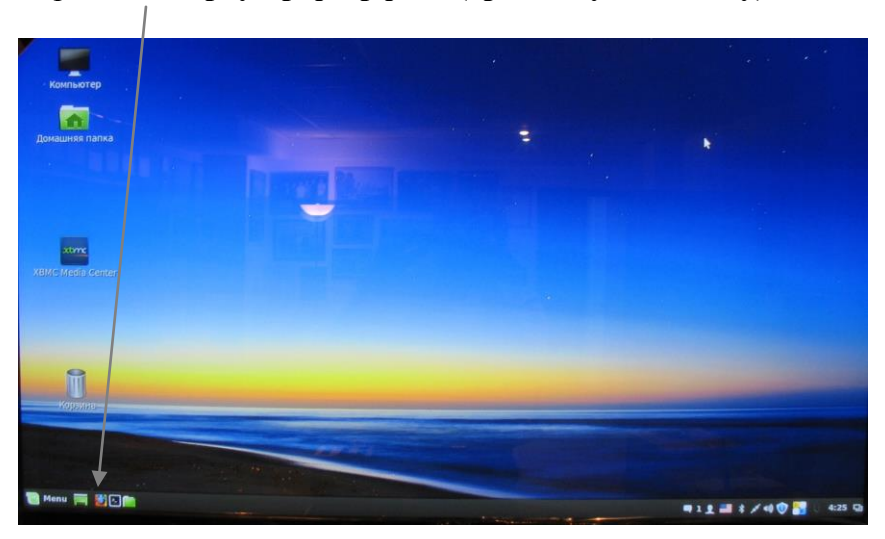

4) Появится заставка в интернете.

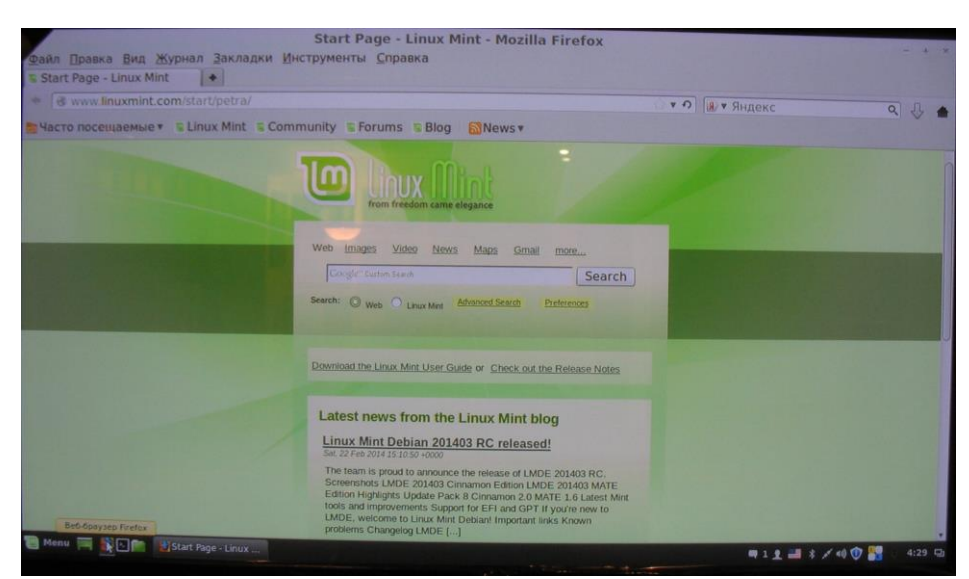

5) Дальше можете пользоваться компьютером как обычно, мышкой и клавиатурой или планшетом, как Вам будет удобней. Заходите в Яндекс или любой браузер, или сайты, почты и т.д.

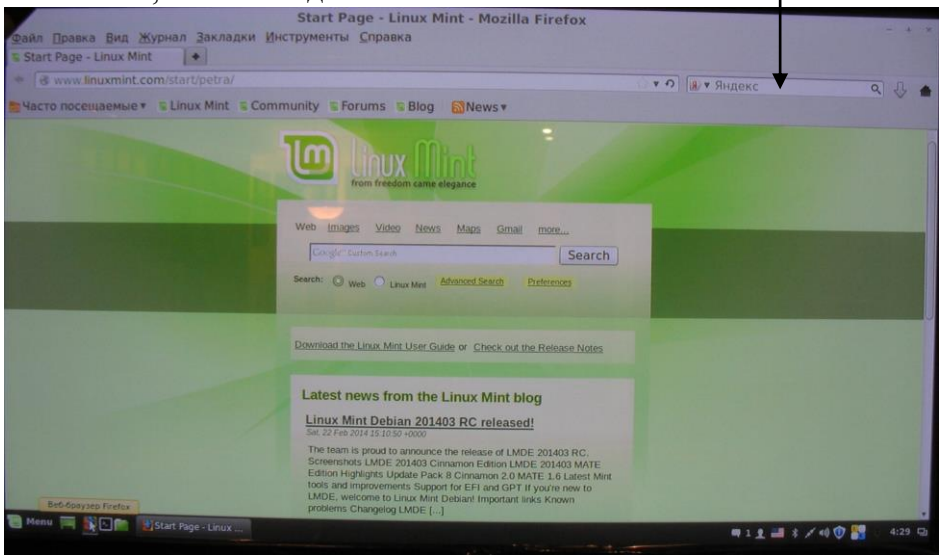

6) Выход из интернета происходит так - кликаем на крестик (закрываем) в правом верхнем углу экрана.

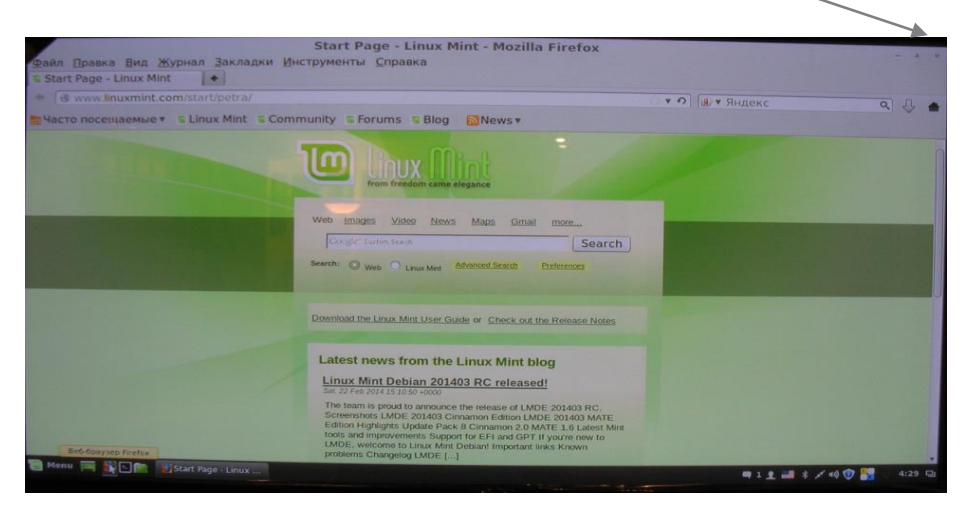

7) Появится заставка на экране следующего вида:

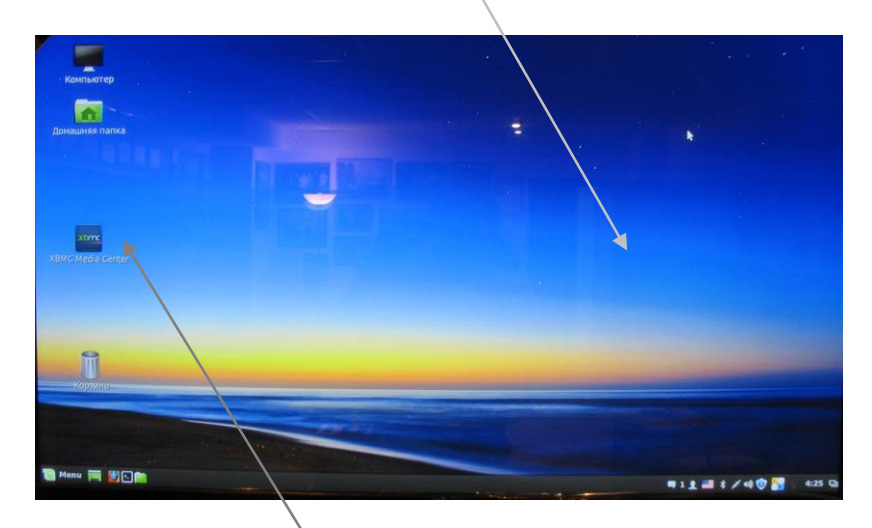

- 8) Выбираем кубик **KODI** и кликаем на него два раза левой клавишой мышки.
- 9) Появится главное меню. Можете пользоваться цифровым проигрывателем.

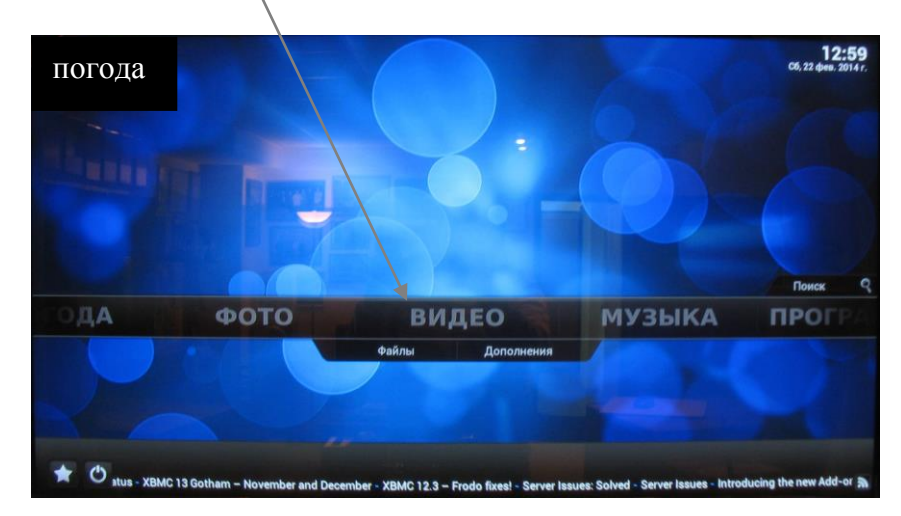

### Пользование эквалайзером для регулировки звука

1) Перейдите в режим компьютера, как было описано выше. Появится заставка компьютера. Надо выбрать кубик "медиаплеер VLC" и нажать на него (сделать клик два раза).

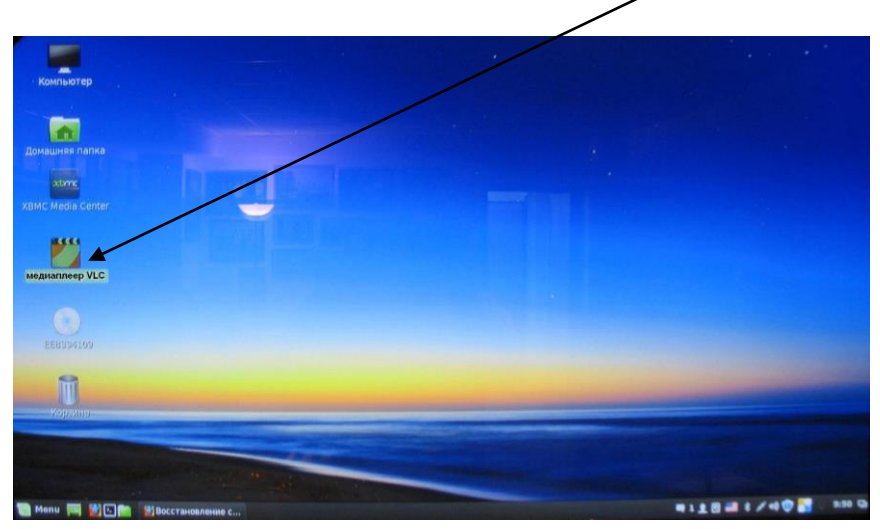

2) Появится медиаплеер. На нём выбираем кубик эквалайзера, и кликаем мышкой один раз.

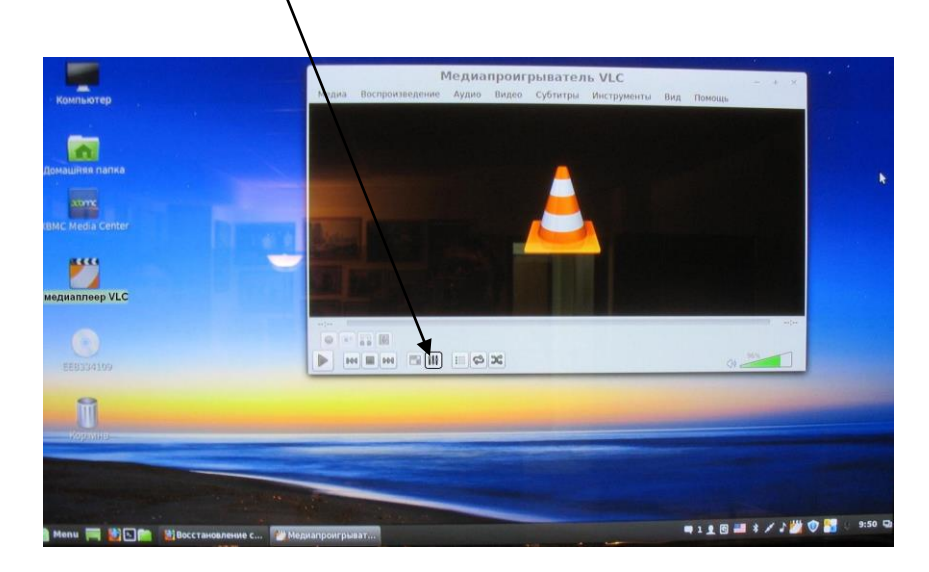

3) Появится эквалайзер. Можете регулировать звук. Выход осуществляется закрытием всех окон – кликом на крестики в верхних углах.

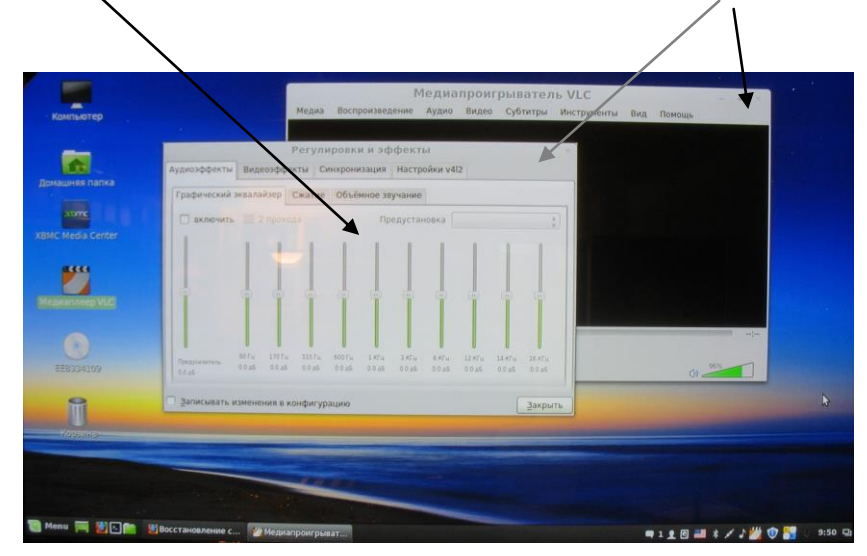

4) Выход в основное меню осуществляется кликом на кубик KODI. 12:59 06.22 фт 2014.

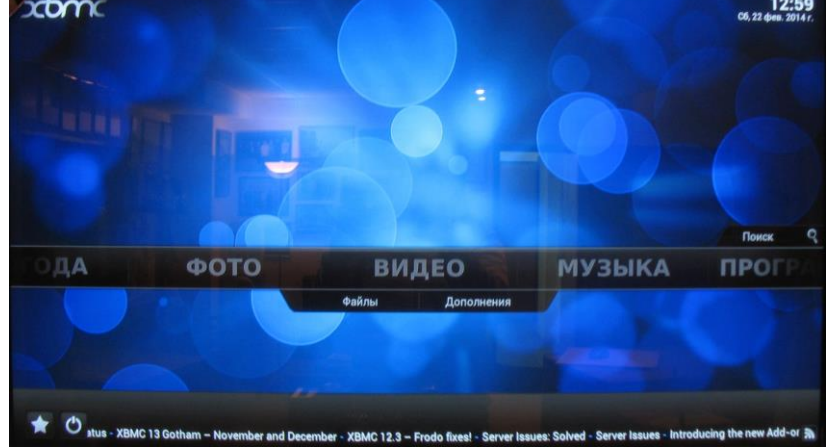

## Настройка планшета, как пульт управления.

# ВАЖНО:

Для управления с Вашего планшета андройд скачайте **Yatse** или Codi. Для систем эпл(яблоко) the KODI / XBMC Remote - 4PDA.

#### Что бы Ваш планшет работал, Вам нужно завести почтовый ящик на сайте gmail.com В планшете введён аккаунт gmail.com временный. Вам нужно зарегистрироваться или войти под своим аккаунтом.

Английское слово "аккаунт" (account) появилось в русском языке сравнительно недавно. Первоначально этим обозначался банковский счет, затем, благодаря стремительному развитию русскоязычного интернета, оно стало носить иной смысл. Спросите любого интернет-пользователя, **что такое аккаунт**, и Вам дадут четкое определение этого слова: *аккаунт* - это учетная запись посетителя той или иной web-страницы, позволяющая гостю перейти в статус зарегистрированного пользователя.

На сегодняшний день невозможно присоединиться ни к одной социальной сети не имея там аккаунта. Что включает в себя аккаунт? Прежде всего, это адрес электронной почты пользователя, его логин и пароль. При создании аккаунта администрация ресурса берет на себя обязанность за неразглашение персональных данных пользователя. В свою очередь, тот, кто регистрируется, должен согласиться с условиями сайта, блога или форума. Чаще всего в условиях пользовательского соглашения оговариваются такие пункты, как недопустимость оскорблений, ненормативной лексики, разжигание межнациональной розни и т. п.

Правильно заполнив все необходимые пункты регистрации, посетитель сайта получает на адрес своей электронной почты письмо с просьбой подтвердить регистрацию, после чего он может заходить на ресурс, вводя в соответствующие строки логин и пароль, указанные при регистрации. Для чего же нужен аккаунт, если подавляющее количество сайтов можно посещать и без регистрации? В первую очередь, аккаунт создается для удобства пользователей. Став зарегистрированным участником, посетитель сайта получает полноценный доступ ко всем страницам сайта. Он может участвовать в форумах, создавать новые темы, задавать вопросы, комментировать высказывания и просматривать аккаунты других посетителей. Кроме того, создание учетной записи позволяет получает с интересующего сайта новости и другую информацию.

Для Вашего удобства управления с планшета Вам надо установить постоянный **iP** – адрес.

# Если для Вас это сложно или непонятно, то в этом Вам поможет представитель провайдера вашего интернета.

Если планшет не реагирует на ваши команды, значит, изменился iP-адрес. iP – адрес должен совпадать у планшета и цифрового проигрывателя. В верхнем левом углу нажмите на XBMC(aleks-MSi-...) На планшете из предложенного списка выбрать нижний медиацентр – iP-адрес.

#### При включённом цифровом проигрывателе включите планшет

- 1) Планшет включается долгим нажатием кнопки (3сек). Планшет сообщит голосом о включении WiFi или покажет подключение в своём меню настроек.
- 2) На экране планшета листаем экран влево или вправо, находим шарик (программу)"Yatse" и кликаем на шарик пальцем.

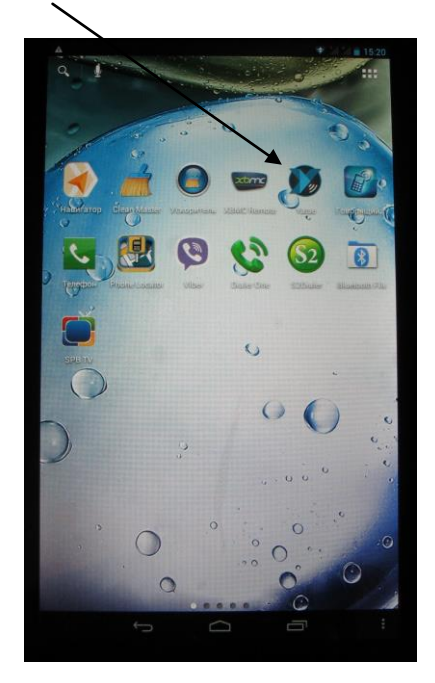

3) Планшет перейдёт в режим пульта управления цифровым плеером.

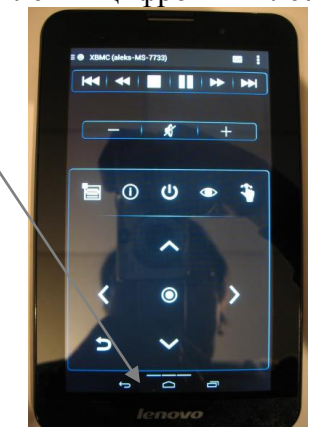

На пульте планшета есть все кнопки для управления. 4) Кнопка "окей". Всегда подтверждает ваше нажатие кнопки и делает "КЛИК".

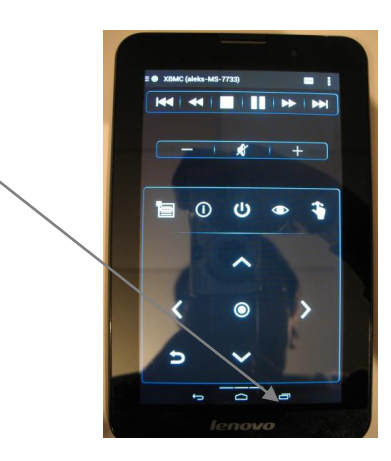

5) Кнопка "назад"- "возврат". Всегда Вас возвращает в предыдущее действие.

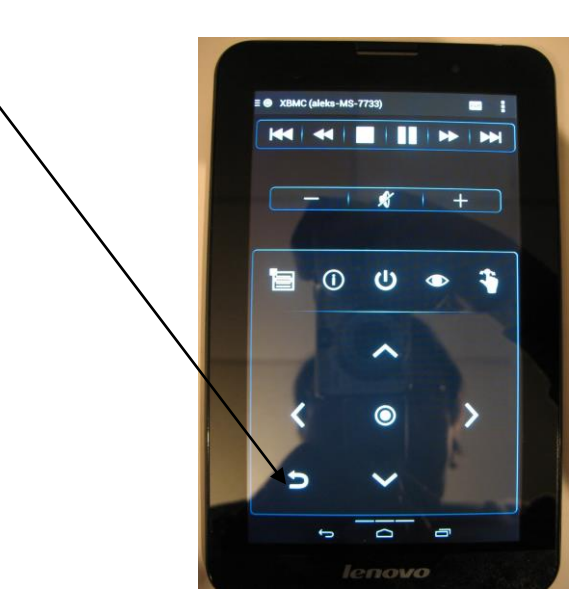

6) Кнопка "Выключение" или "переход в интернет"

|    |                                    | E  XBMC (aleka-MS-7733)                                                                                         |
|----|------------------------------------|----------------------------------------------------------------------------------------------------|
|    |                                    |                                                                                                    |
|    |                                    |                                                                                                    |
|    |                                    |                                                                                                    |
|    |                                    |                                                                                                    |
|    |                                    | 🗧 🛈 🙂 🍣                                                                                                    |
|    |                                    |                                                                                                    |
|    |                                    |                                                                                                    |
|    |                                    |                                                                                                    |
|    |                                    |                                                                                                    |
|    |                                    |                                                                                                    |
|    |                                    |                                                                                                    |
|    |                                    |                                                                                                    |
|    |                                    | lenovo                                                                                                    |
| 7) | Кнопка " <b>громкость меньше</b> " |                                                                                                    |
|    |                                    |                                                                                                    |
|    |                                    | ≣                                                                                                    |
|    |                                    |                                                                                                    |
|    |                                    |                                                                                                    |
|    |                                    |                                                                                                    |
|    |                                    |                                                                                                    |
|    |                                    | 🗎 🛈 🙂 🗳                                                                                                    |
|    |                                    | All and the second second second second second second second second second second second second second second s |
|    |                                    |                                                                                                    |
|    |                                    |                                                                                                    |
|    |                                    |                                                                                                    |
|    |                                    | <                                                                                                    |
|    |                                    |                                                                                                    |
|    |                                    |                                                                                                    |
|    |                                    |                                                                                                    |

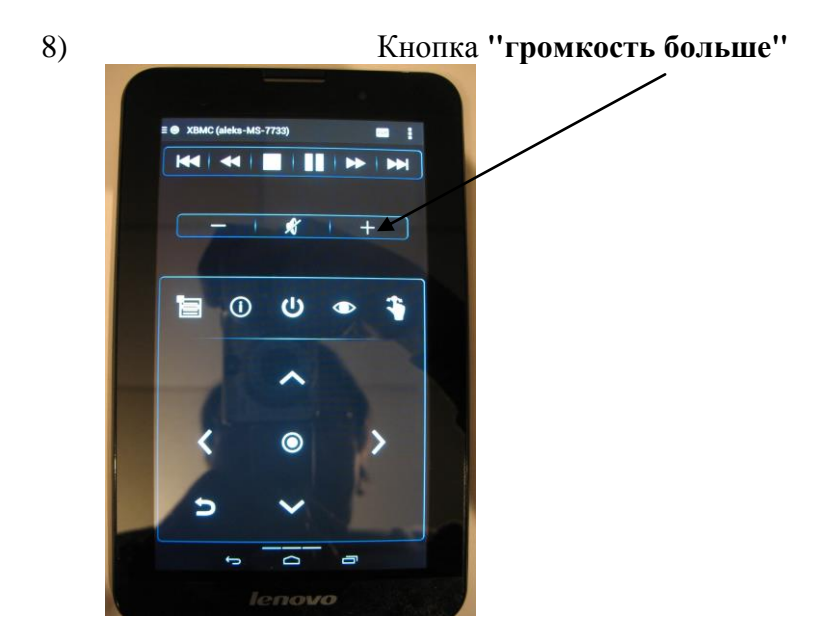

9) Кнопка "Выключение звука" или "Включение звука"

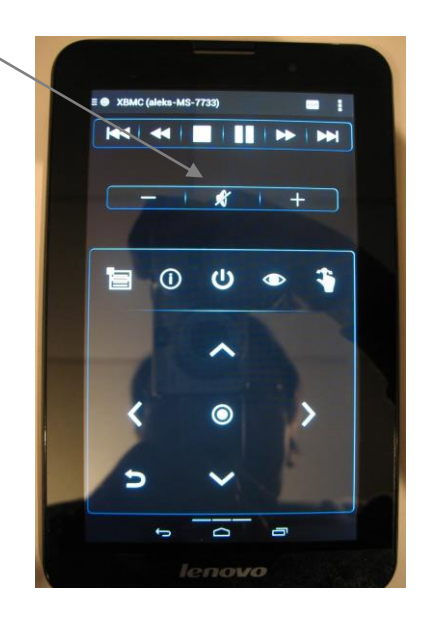

10) Кнопка "переключение в режим тачскрина-мышки"

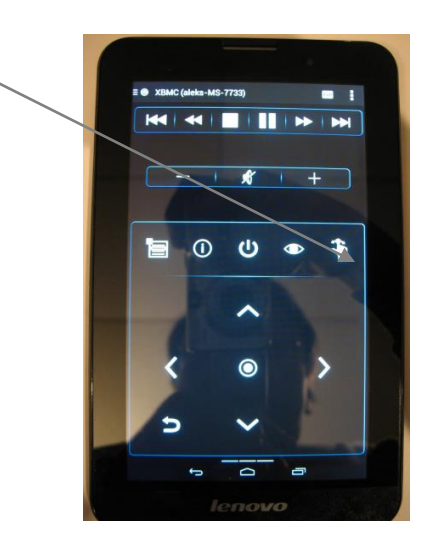

11) Кнопка "Переход в функции планшета" Пользование планшетом.

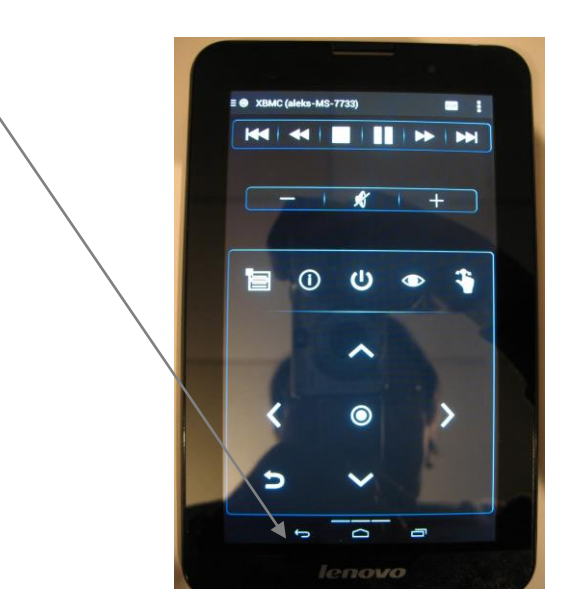

12) Кнопка "кружочек" для выбора медиацентра. При выборе его нажать.

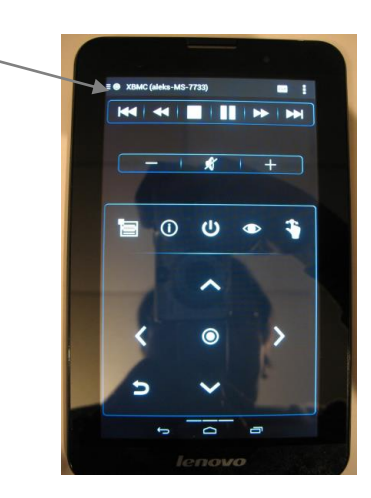

Если при выборе медиацентра попросят ввести имя, напишите **hbmc.** В строке пароль должно быть пусто - ничего туда вписывать не надо.

## внимание!

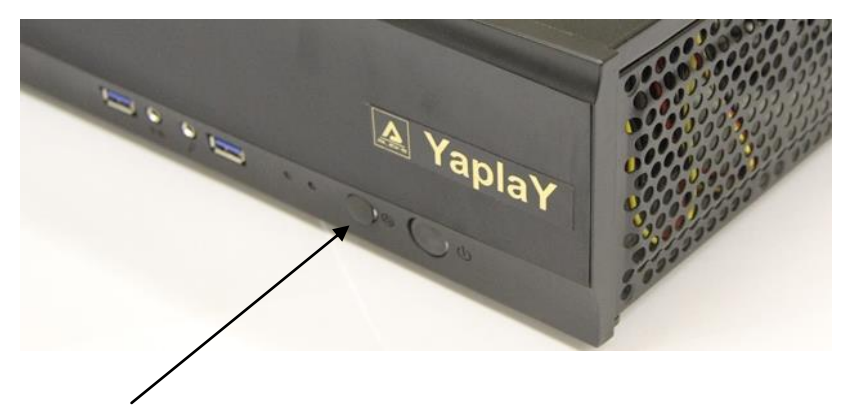

1) При любом зависании проигрывателя на передней панели нажмите лёгким касанием вторую кнопку с правой стороны. Цифровой проигрыватель перезагрузится и заработает снова.

![](_page_28_Figure_3.jpeg)

2) При серьёзных проблемах в работе цифрового проигрывателя обратитесь в компанию "aleks audio", которая решит проблемы с цифровой системой.

![](_page_28_Picture_5.jpeg)

3) Полная перезагрузка YaplaY происходит через пункт нажатия перезагрузка 4) В пункте "СИСТЕМА" главного меню, в настройках ничего не изменять во избежание некорректной работы цифрового плеера. Если Вы что-то изменили, нажмите в нижней строке установить по умолчанию. Настройки вернутся в первоначальное состояние.

5) Во всех подпунктах "ЕЩЁ" добавлять ресурсы можно при отключении другого, чтобы не заполнять память.

6) При серьёзных проблемах в работе цифрового проигрывателя обратитесь в компанию "aleks audio", которая решит все Ваши проблемы с цифровой системой. Тел. +7 495 223 15 51

### Технические характеристики.

#### Класс техники соответствует Hi-GH и High End требованиям.

Обработка всех цифровых файлов MP3 в качество формата **CD** 16 Bit на 44 kHz. /48kHz.

Воспроизведение всех аудио форматов CD / DSD и т.д.

| Воспроизведение видео DVD / Blu-Ray    | - HD 1920 x 1080p x 2(2160) |
|----------------------------------------|-----------------------------|
| АМ / FM тюнер                          | - всемирные радиостанции    |
| Нелинейные искажения (1кГц,1Вт)        | - < 0,1%                    |
| Диапазон воспроизводимых частот(-3dB)  | - от 5 Гц. – до 80000 Гц.   |
| Выходное напряжение на выходе RCA      | - от 0,01 мВ – до 2 В.      |
| Отношение сигнал/шум (шума нет)        | ->100 дБ                    |
| Количество линейных выходов стерео RCA | - 1                         |
| Количество выходов HDMI                | - 1                         |
| Выход на наушники                      | - 1                         |
| Выход на микрофон                      | - 1                         |
| Потребляемая мощность                  | - 100 Вт                    |
| Питание                                | ~ 220 Вольт.                |
| Размеры (В х Ш х Г)                    | - 105 х 435 х 330 мм        |
| Вес не более                           | - 10 кг.                    |

Цифровой проигрыватель собран на комплектующих лучших мировых производителей

Подключение межблочных кабелей аналоговые выходы.

Оранжевый выход – тыловые каналы левый и правый

![](_page_31_Picture_2.jpeg)

## www.aleksaudio.ru